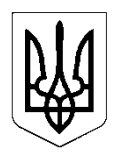

## УКРАЇНА

# МІНІСТЕРСТВО ОСВІТИ І НАУКИ УКРАЇНИ НАЦІОНАЛЬНИЙ ТЕХНІЧНИЙ УНІВЕРСИТЕТ УКРАЇНИ "КИЇВСЬКИЙ ПОЛІТЕХНІЧНИЙ ІНСТИТУТ імені ІГОРЯ СІКОРСЬКОГО"

## РОЗПОРЯДЖЕННЯ №\_

«\_\_\_\_»\_\_\_\_2020p.

м. Київ

Про внесення результатів заліків та екзаменів до електронних відомостей в системі Електронний кампус

З метою своєчасного внесення результатів складання студентами денної форми навчання 3-го курсу (зі скороченим терміном навчання) та 4-го курсу першого (бакалаврського) рівня вищої освіти заліків, курсових робіт (проєктів) та екзаменів,

## ПРОПОНУЮ:

1. Працівникам, відповідальним за формування відомостей на факультетах/в інститутах, відповідно до інструкції, що додається (додаток 1):

- до 07.04.2020 сформувати відомості в системі Електронний кампус для проведення <u>залікового тижня</u> згідно Розпорядження №5/69 від 16.03.2020;

- до 18.05.2020 сформувати відомості в системі Електронний кампус для проведення <u>весняної сесії</u> згідно Розпорядження №5/69 від 16.03.2020.

2. Викладачам через особисті кабінети в системі Електронний кампус:

- в термін до 12.04.2020 внести відповідно до інструкції (додаток 2) результати складання студентами заліків, захисту курсових робіт (проєктів) згідно з навчальними планами та надіслати заповнену відомість до деканату через функціонал модуля «Сесія» в Електронному кампусі;

- в термін не пізніше наступного дня після дати екзамену, встановленої розкладом екзаменів (з урахування змін згідно Розпорядження №5/69 від 16.03.2020), заповнити екзаменаційні відомості відповідно до інструкції (додаток 2) та надіслати закриту відомість до деканату через функціонал модуля «Сесія» в Електронному кампусі.

3. Заступникам деканів факультетів/директорів інститутів з навчальновиховної роботи:

- взяти під контроль процес формування відомостей відповідальними особами від підрозділів в системі Електронний кампус та процес здачі заповнених електронних відомостей викладачами;

- 13.04.2020 надати звіт до ДНВР щодо результатів здачі заліків, захисту курсових робіт (проєктів) студентами та наявності заповнених відомостей в системі Електронний кампус;

- 25.05.2020 надати звіт до ДНВР щодо результатів здачі екзаменів студентами та наявності заповнених відомостей в системі Електронний кампус.

4. Контроль за виконанням розпорядження покласти на проректора з навчально-виховної роботи Семінську Н.В.

Перший проректор

Юрій ЯКИМЕНКО

| Додаток 1 до Розпорядження № | від | 2020. |
|------------------------------|-----|-------|
|------------------------------|-----|-------|

ІНСТРУКЦІЯ щодо роботи відповідальних осіб від факультету/інституту (деканат) з модулем «Адміністратор сесії»

1. Запустити систему «Електронний кампус» <u>ecampus.kpi.ua</u>, зайти у особистий кабінет з використанням власних логіна та паролю.

2. Обрати модуль «Адміністратор сесії» як показано на рисунку 1.

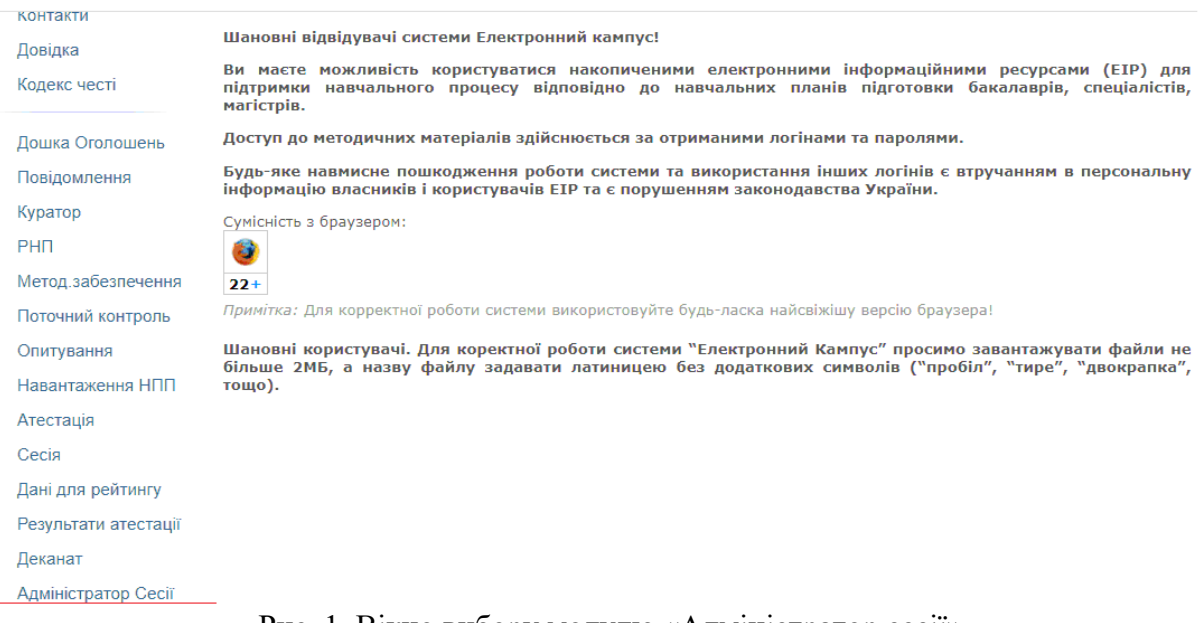

Рис. 1. Вікно вибору модулю «Адміністратор сесії»

3. У переліку груп (рис. 2.) обрати необхідну, натиснути на неї та перейти до формування відомостей (рис. 3).

|                            |      | Адміністратор Се           | ciï                            |
|----------------------------|------|----------------------------|--------------------------------|
| Мій профіль                | Груп | Моніторінг відомос         | тей                            |
| Контакти                   | Курс | Назви груп (заліки,іспити) | Куратор                        |
| Designe                    | 1    | <u> ПІ-91</u>              | Нечай Сергій Олексійович       |
| довідка                    | 1    | <u> </u>                   | Нечай Сергій Олексійович       |
| Кодекс честі               | 1    | <u>ПА-91</u>               | Шевченко Костянтин Леонідович  |
|                            | 1    | ПБ-91                      | Матвієнко Сергій Миколайович   |
| Лошка Оголошень            | 1    | ПБ-92                      | Безуглий Михайло Олександрович |
| Homing of the provide line | 1    | ПБ-п91                     | Барандич Катерина Сергіївна    |
| Повідомлення               | 1    | <u>ПВ-91</u>               | Шведова Вікторія Вікторівна    |
| Куратор                    | 1    | <u>ПГ-91</u>               | Лакоза Сергій Леонідович       |
| BUB                        | 1    | <u>ПГ-п91</u>              | Лакоза Сергій Леонідович       |
| PHI                        | 1    | <u>ПК-91</u>               | Лисенко Юлія Юріївна           |
| Метод.забезпечення         | 1    | <u>ПК-91ф</u>              | Куц Юрій Васильович            |
| Поточний контроль          | 1    | <u>ПМ-91</u>               | Нечай Сергій Олексійович       |
| поточний контроль          | 1    | <u>ПМ-п91</u>              | Нечай Сергій Олексійович       |
| Опитування                 | 1    | <u>ПН-91</u>               | Защепкіна Наталія Миколаївна   |
| Навантаження НПП           | 1    | <u>ПН-91ф</u>              | Защепкіна Наталія Миколаївна   |
|                            | 1    | <u>ПН-391</u>              | Защепкіна Наталія Миколаївна   |
| Атестація                  | 1    | <u>ПН-з91ф</u>             | Защепкіна Наталія Миколаївна   |
| Сесія                      | 1    | ПН-зп91                    | Маркін Максим Олександрович    |

Рис 2. Перелік груп

| Мій профіль<br>Контакти<br>Довідка                                                                                              | Гру<br>Пе<br>ПБ | АдМіністр<br>упи   Монітор<br>релік дісциплін,<br>-61 (4 курс)                                                                                                    | а<br>інг | ГО<br>ві<br>(о | р (<br>дом<br>виз | Се<br>иос<br>на | Сії<br>тей<br>чені | i Pł | п    | Кинцева дата<br>семестрового<br>контролю (дата<br>блокування<br>відомості) |     | Вид семе<br>контролн<br>(може від<br>планів, н<br>перевірят  | стрового<br>о<br>прізнятись від<br>еобхідно<br>ги!)                                                                                              | Може бути декіль<br>обираємо лектора | ка,<br>1             |
|----------------------------------------------------------------------------------------------------|-----------------|----------------------------------------------------------------------------------------------------|----------|----------------|-------------------|-----------------|--------------------|------|------|----------------------------------------------------------------------------|-----|--------------------------------------------------------------|----------------------------------------------------------------------------------------------------|--------------------------------------|----------------------|
| Кодекс честі                                                                                                    | #               | Дисциплина                                                                                                    | Д<br>К   | ані<br>IC      | PH<br>T           | П               | зкр                | КГ   | Дата | /                                                                          | Cer | местер                                                       | Встановити                                                                                                    | Викладач                             | Зберегти             |
| Дошка Оголошень<br>Повідомлення<br>Куратор<br>РНП<br>Метод. забезпечення<br>Поточний контроль<br>Опитування<br>Навантаження НПП | 2               | Іноземна мова<br>професійного<br>спрямування 2.<br>Іноземна мова для<br>професійно-<br>орієнтованого<br>спілкування.<br>Ділове мовлення<br>Автоматизація<br>технологічних<br>автоматизації<br>технологічних | 4        | 7              | 01                | . 0             | 0                  | 0    | 2020 | 04-XX<br>04-XX                                                             |     | 1<br>семестр<br>2<br>семестр<br>1<br>семестр<br>2<br>семестр | <ul> <li>Іспит</li> <li>Залік</li> <li>Диф.залік</li> <li>КР</li> <li>КП</li> <li>Іспит</li> <li>Залік</li> <li>Диф.залік</li> <li>КР</li> </ul> | Амерідзе О.С. ▼<br>Стельмах Н.В. ▼   | Зберегти<br>Зберегти |
| Сесія<br>Дані для рейтингу<br>Результати атестації                                                                              | 3               | процесів<br>Економіка<br>організації та<br>планування<br>виробництва<br>Рта                                                                                                    | 4        | 7              |                   | l               |                    |      | 2020 | 04-XX                                                                      |     | 1<br>семестр<br>2<br>семестр                                 | <ul> <li>Іспит</li> <li>Залік</li> <li>Диф.залік</li> <li>КР</li> </ul>                                                                          | Іванова Т.В. 🔻                       | Зберегти             |

### 4. Формуємо відомість:

- встановлюємо дату контролю згідно графіку навчального процесу (для заліків кінцева дата 12.04.2020) та розкладу сесії (для екзаменів встановлюєте дату згідно графіку екзаменаційної сесії),

- обираємо необхідний вид семестрового контролю (може не співпадати з тим, що автоматично пропонує система),

 призначаємо викладача із запропонованого списку (якщо викладача немає, то ймовірно він не вніс своє навантаження в Електронний кампус і має терміново це зробити!)

- натискаємо кнопку «Зберегти».

Сформована відомість підсвічується зеленим кольором (рис. 4).

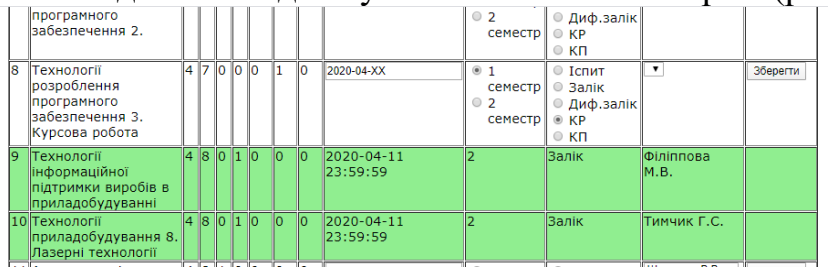

Рис. 4. Сформовані відомості

Зверніть увагу! Після натискання кнопки «Зберегти» Ви не зможете внести у сформовану відомість жодних змін! Для видалення неправильної відомості писати листа на fenyatrashbox@gmail.com тема листа «Видалення відомості».

Прохання уважно працювати і не створювати зайвих проблем через власну неуважність.

5. Після формування всіх необхідних відомостей переходимо в розділ «Моніторинг відомостей» для відстеження процесу заповнення та здачі їх викладачами (рис. 5).

| #              | Дата<br>проведення                                                          | Група  | Відомість   | Форма<br>контролю                      | Дисципліна                                                       | Викладач                          | Блокування   |
|----------------|-----------------------------------------------------------------------------|--------|-------------|----------------------------------------|------------------------------------------------------------------|-----------------------------------|--------------|
| 1              | 2020-04-11                                                                  | ПБ-61  | Переглянути | Залік                                  | Технології інформаційної підтримки виробів в<br>приладобудуванні | Філіппова Марина<br>В`ячеславівна |              |
| 2              | 2020-04-11                                                                  | ПБ-61  | Переглянути | Залік                                  | Технології приладобудування 8. Лазерні технології                | Тимчик Григорій<br>Семенович      | Розблокувати |
| Груг           | пи 5-го курсу                                                               |        | <b>D:</b>   |                                        |                                                                  | 12                                |              |
| #              | Дата<br>проведення                                                          | і рупа | ВІДОМІСТЬ   | рорма<br>контролю                      | дисципліна                                                       | викладач                          | Блокуванн    |
| #              | Дата<br>проведення                                                          | Група  | відомість с | рорма<br>контролю                      | дисципліна                                                       | викладач                          | Блокування   |
| #<br>Fpyr<br># | Дата<br>проведення<br>пи 6-го курсу<br>Дата<br>проведення                   | Група  | Відомість   | рорма<br>контролю<br>Форма<br>контролю | дисципліна<br>Дисципліна                                         | Викладач                          | Блокуванн    |
| #<br>Fpyr      | Дата<br>проведення<br>пи 6-го курсу<br>Дата<br>проведення                   | Група  | Відомість ( | иорма<br>контролю<br>Форма<br>контролю | дисципліна<br>Дисципліна                                         | викладач<br>Викладач              | Блокуванн    |
| #<br>Груг<br># | Дата<br>проведення<br>и 6-го курсу<br>Дата<br>проведення<br>пи 1-го курсу F | Група  | Відомість ( | рорма<br>контролю<br>Форма<br>контролю | дисципліна<br>Дисципліна                                         | викладач<br>Викладач              | Блокуванн    |

Рис.5. Загальний вигляд вікна «Моніторинг відомостей»

Для спрощення відстеження статусу відомості в вікні «Моніторинг відомостей» використано кольорову гаму:

1) пуста відомість, сформована деканатом, виділена білим кольором;

2) відомість з якою працює викладач (вносить оцінки, але ще не заблокував її і не надіслав до деканату) виділено зеленим кольором;

3) відомість з якою викладач закінчив працювати (заблокував і надіслав до деканату) виділено помаранчевим кольором. Для розблокування такої відомості використовується кнопка «Розблокувати». Використання кнопки «Розблокувати» дозволяється виключно за рішенням заступника декана/директора з навчально-виховної роботи після отримання пояснення викладача в письмовій формі на його електронну пошту з обгрунтуванням підстав для внесення правок в закриту відомість (все як із звичайними відомостями в деканаті – без пояснювальної записки правки в здані відомості не вносяться).

Після розблокування відомості викладач зможе змінювати результати заліку/екзамену і повторно блокувати відомість та надсилати до деканату.

4) відомість, яка не заповнена викладачем і не надіслана до деканату, але термін здачі якої завершився, виділено червоним кольором.

Додаток 2 до Розпорядження №\_\_\_\_\_ від \_\_\_\_\_

2020.

# ІНСТРУКЦІЯ

## щодо роботи ВИКЛАДАЧА з модулем «Сесія»

## в системі «Електронний кампус»

# 1. Запустити систему «Електронний кампус»

2. Обрати модуль «Сесія» як показано на рисунку 1.

| Мій профіль        | Вітаємо Вас у системі «Електроннии Кампус КІ ІІ»!                                                                                                    |
|--------------------|----------------------------------------------------------------------------------------------------|
| Контакти           |                                                                                                    |
| Довідка            | Шановні відвідувачі системи Електронний кампус!                                                                                                    |
| Кодекс честі       | Ви маєте можливість користуватися накопиченими електронними інформаційними ресурсами (EIP) для<br>підтримки навчального процесу відповідно до навчальних планів підготовки бакалаврів, спеціалістів,<br>магістрів. |
| Дошка Оголошень    | Доступ до методичних матеріалів здійснюється за отриманими логінами та паролями.                                                                                                    |
| Повідомлення       | Будь-яке навмисне пошкодження роботи системи та використання інших логінів є втручанням в персональну                                                                                                    |
| Куратор            | пформацію власників і користувачів Етр та є порушенням законодавства экраїни.                                                                                                    |
| РНП                | Сумісність з браузером:                                                                                                    |
| Метод.забезпечення | 22+                                                                                                    |
| Поточний контроль  | <br>Примітка: Для корректної роботи системи використовуйте будь-ласка найсвіжішу версію браузера!                                                                                                    |
| Опитування         | Шановні користувачі. Для коректної роботи системи "Електронний Кампус" просимо завантажувати файли не                                                                                                    |
| Навантаження НПП   | більше 2МБ, а назву файлу задавати латиницею без додаткових символів ("пробіл", "тире", "двокрапка",<br>тощо).                                                                                                    |
| Атестація          |                                                                                                    |
| Сесія              |                                                                                                    |
| Дані для рейтингу  |                                                                                                    |
|                    |                                                                                                    |

Рис. 1. Вікно вибору модуля «Сесія» в системі «Електронний кампус»

3. У вікні, яке відкрилось обрати необхідну відомість (рис. 2.). Якщо відсутні потрібні відомості - повідомити про це заступника декана/директора з навчально-виховної роботи.

|                    | Головна → Сесія                |                         |                                                               |
|--------------------|--------------------------------|-------------------------|---------------------------------------------------------------|
|                    | Сесія Дата автом<br>блокування | атичного<br>и відомості | Шифр групи Назва дисципліни                                   |
| Мій профіль        | Відомості                      |                         |                                                               |
| Контакти           | Перелік сформованих д          | іля Вас I               | відомостей                                                    |
| Довідка            | # Date                         | Group                   | Discipline                                                    |
| Кодекс честі       | 1 2020-04-12 23:59:59          | ПБ-61                   | Технології інформаційної підтримки виробів в приладобудуванні |
|                    | 2 2020-04-06 23:59:59          | ПБ-61                   | Технології приладобудування 8. Лазерні технології             |
| Лошка Оголошень    | 3 <u>2020-04-25 23:59:59</u>   | ПБ-81                   | Метрологія                                                    |
| дошка отолошень    | 4 2020-04-25 23:59:59          | ПГ-81                   | Метрологія                                                    |
| Повідомлення       | 5 2020-04-12 23:59:59          | ПБ-п91                  | Метрологія                                                    |
| Куратор            |                                |                         |                                                               |
| РНП                | Активна строка для вибору д    | исицпліни               |                                                               |
| Метод.забезпечення |                                |                         |                                                               |
| Поточний контроль  |                                |                         |                                                               |
| Опитування         |                                |                         |                                                               |
| Навантаження НПП   |                                |                         |                                                               |

Рис. 2. Вікно вибору відомості для семестрового контролю

4. Далі, у вікні «Відомість» (рис.3.) в колонці «Кількість балів» виставляємо бали, отримані студентами за результатами роботи в семестрі та складання контрольного заходу. У випадку, якщо студент не з'явився або був не допущений до заліку/екзамену обираємо відповідну позначку.

Для заліку: «не з'явився» виставляється <u>виключно в тому випадку</u>, коли студент виконав всі умови допуску до заліку, але набрав менше 60 балів, має писати залікову роботу чи проходити залікову співбесіду і не вийшов на зв'язок для проходження цих контрольних заходів. В іншому випадку, проставляється або оцінка «не допущено», якщо студент не виконав вимог РСО, або оцінка «незадовільно», якщо студент вимоги РСО виконав, контрольні заходи пройшов, але за їх результатами набрав менше 60 балів.

Для екзамену: «не з'явився» виставляється <u>виключно в тому випадку</u>, коли студент виконав всі умови допуску до екзамену і не вийшов на зв'язок для проходження контрольних заходів, передбачених при здачі екзамену (ці заходи викладач обирає самостійно, за погодженням з кафедрою). В іншому випадку, проставляється або оцінка «не допущено», якщо студент не виконав вимог РСО, або оцінка «незадовільно», якщо студент вимоги РСО виконав, контрольні заходи пройшов, але за їх результатами набрав менше 60 балів.

|      | Сесія                                                                               |                                        |                                                        |                                      |                                                                                |
|------|-------------------------------------------------------------------------------------|----------------------------------------|--------------------------------------------------------|--------------------------------------|--------------------------------------------------------------------------------|
| Відо | омості<br>Група:                                                                    | <b>Відо</b><br>ПБ-61                   | чість № 1                                              | Мо:<br>- кіл<br>- не<br>/ - не       | кна обрати:<br>ікість набраних балів;<br>з з'явився (н/з)<br>: допущений (н/д) |
|      | Дата автоматичного закриття відомості:<br>Вид контролю:<br>Дисципліна:<br>Викладач: | : 2020-0<br>Залік<br>Технол<br>Філіппо | 4-12 23:59:59<br>югії інформаційно<br>ова Марина В`яче | і підтримки виробів в пр<br>славівна | оиладобудуванні                                                                |
| #    | П.І.Б.                                                                              |                                        | Стан                                                   | <u>Кількість б</u> алів              | Оцінка                                                                         |
| 1    | Бельман Олег Ігорович                                                               |                                        | Навчається                                             | н/з ▼                                | не з`явився                                                                    |
| 2    | Друзєв Максим Сергійович                                                            |                                        | Навчається                                             | 80 •                                 | добре                                                                          |
| 3    | Здовбицький Ігор Олегович                                                           |                                        | Навчається                                             | н/д ▼                                | не допущено                                                                    |
| 4    | Змієвський Андрій Анатолійович                                                      |                                        | Навчається                                             | 0                                    | не задовільно                                                                  |
| 5    | Крутько Олександр Костянтинович                                                     |                                        | Навчається                                             | 0 •                                  | не задовільно                                                                  |
| 6    | Лупина Ігор Борисович                                                               |                                        | Навчається                                             | 0 •                                  | не задовільно                                                                  |
| 7    | Мартинюк Михайло Ігорович                                                           |                                        | Навчається                                             | 0 •                                  | не задовільно                                                                  |
| 8    | Потієнко Владислав Васильович                                                       |                                        | Навчається                                             | 0 •                                  | не задовільно                                                                  |
| 9    | Прищепенко Євгеній Юрійович                                                         |                                        | Навчається                                             | 0 •                                  | не задовільно                                                                  |
| 10   | Проскуренко Денис Миколайович                                                       |                                        | Навчається                                             | 0 •                                  | не задовільно                                                                  |
| 11   | Рябченко Микита Ігорович                                                            |                                        | Навчається                                             | 0 •                                  | не задовільно                                                                  |
| 12   | Скалозуб Олександр Володимирович                                                    |                                        | Навчається                                             | 0 •                                  | не задовільно                                                                  |
| 13   | Соколова Олена Андріївна                                                            |                                        | Навчається                                             | 100 •                                | відмінно                                                                       |

Рис. 3. Вікно для заповнення відомості

5. Після внесення оцінок до відомості натискаємо кнопку «Зберегти». В даному випадку зберігаються внесені оцінки і у викладача залишається можливість редагування внесених даних.

6. Для передачі заповненої відомості до деканату, натискаємо кнопку «Заблокувати та відправити до деканату» (рис. 4.).

УВАГА! Використання кнопки ««Заблокувати та відправити до деканату» призводить <u>до блокування відомості</u>, тобто внесення будь яких змін до заблокованої відомості буде не можливим без <u>дозволу заступника</u> <u>декана/директора з навчально виховної роботи на підставі обгрунтованого</u> звернення викладача!!!

| #  | П.І.Б.                           | Стан К       | ількість балів | Оцінка        |
|----|----------------------------------|--------------|----------------|---------------|
| 1  | Бельман Олег Ігорович            | Навчається н | H/3 ▼          | не з`явився   |
| 2  | Друзєв Максим Сергійович         | Навчається 8 | 30 🔻           | добре         |
| 3  | Здовбицький Ігор Олегович        | Навчається н | 1/д ▼          | не допущено   |
| 4  | Змієвський Андрій Анатолійович   | Навчається ( | ) 🔻            | не задовільно |
| 5  | Крутько Олександр Костянтинович  | Навчається ( | ) 🔻            | не задовільно |
| 6  | Лупина Ігор Борисович            | Навчається ( | ) 🔻            | не задовільно |
| 7  | Мартинюк Михайло Ігорович        | Навчається ( | ) 🔻            | не задовільно |
| 8  | Потієнко Владислав Васильович    | Навчається ( | ) 🔻            | не задовільно |
| 9  | Прищепенко Євгеній Юрійович      | Навчається ( | ) 🔻            | не задовільно |
| 10 | Проскуренко Денис Миколайович    | Навчається ( | ) 🔻            | не задовільно |
| 11 | Рябченко Микита Ігорович         | Навчається ( | ) 🔻            | не задовільно |
| 12 | Скалозуб Олександр Володимирович | Навчається ( | ) 🔻            | не задовільно |
| 13 | Соколова Олена Андріївна         | Навчається 1 | 100 •          | відмінно      |
| 14 | Третяк Олена Вячеславівна        | Навчається 1 | 100 •          | відмінно      |
| 15 | Шамсі Айша Муджахідівна          | Навчається 5 | 59 🔻           | не задовільно |
| 16 | Яригін Віталій Андрійович        | Навчається ( | ) 🔻            | не задовільно |

Заблокувати та відправити до деканату дані заблоковано, редагування не доступне!!!

Рис. 4. Блокування та відправлення відомості до Деканату

**7.** УВАГА! <u>Відомості з заліків</u> для 4-го курсу та 3-го курсу (зі скороченим терміном навчання, «прискореники») навчання автоматично <u>будуть заблоковані в день завершення залікового тижня 12.04.2020</u> (для цих курсів заліки проходять з 06.04 по 11.04, крім ФММ, ФЛ та спеціальності 081 факультету соціології та права).

<u>Відомості з екзаменів</u> будуть автоматично <u>блокуватись на наступний день</u> <u>після дня проведення екзамену згідно з розкладом екзаменаційної сесії</u> (для 4-го курсу та 3-го курсу «прискореників» екзамени проходять з 18.05 по 23.05, крім ФММ, ФЛ та спеціальності 081 факультету соціології та права).